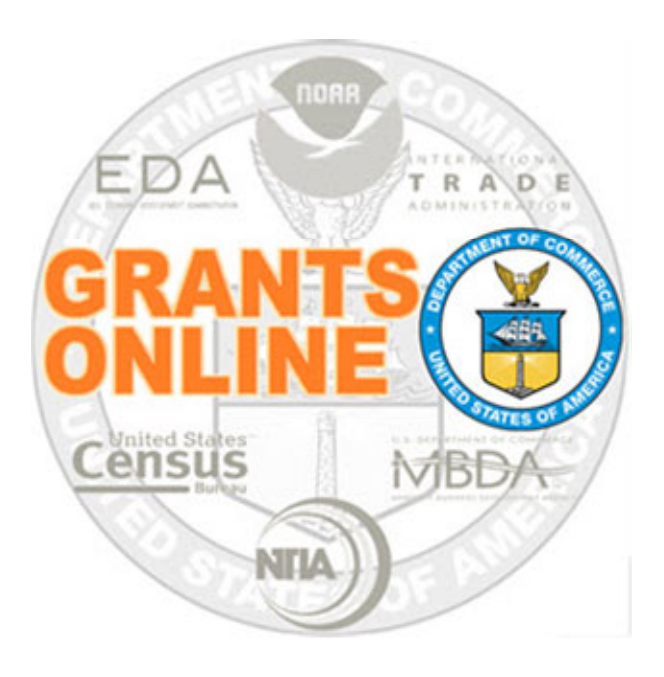

## Declined Award Process Maps v 5.10 Last Updated: January 21, 2023

- DA-1 Declined Award Workflow (CD-450)
- DA-2 Declined Amendment Workflow (CD-451)

For a step by step tutorial of this process map, please reference the following:

https://www.corporateservices.noaa.gov/grantsonline/Documents/Grants\_Management\_Training\_May2016.pdf

## **Process Map Key**

## January 21, 2023

Version 5.10

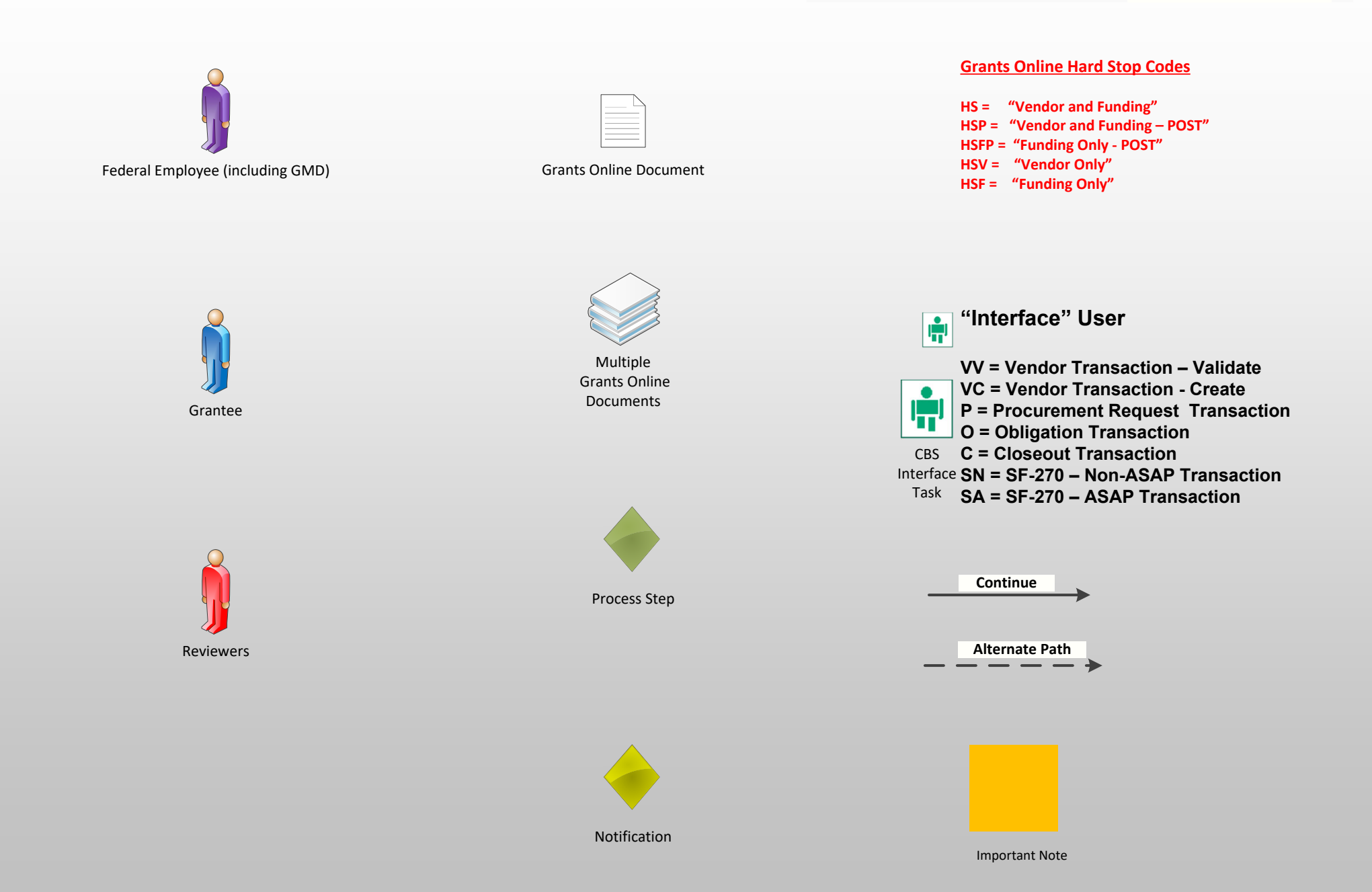

Version 5.10

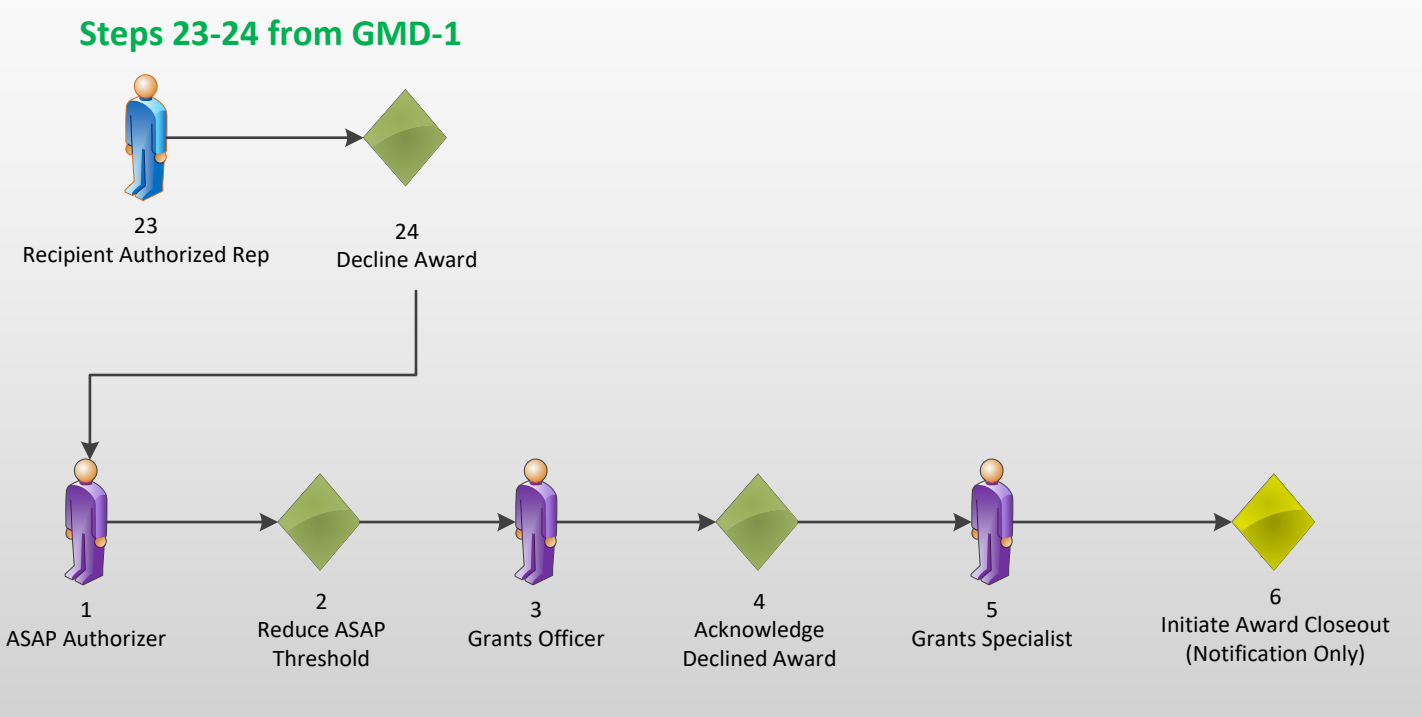

Award Closeout Continued on GMD-4

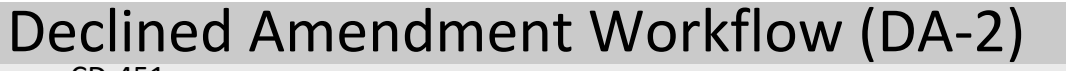

CD-451

0

14

De-obligate

Funds

15

Grants Officer

13

CBS 1<sup>st</sup>/2<sup>nd</sup>

Approver/

CBS

Interface

16

AUTOMATED TASK

Version 5.10

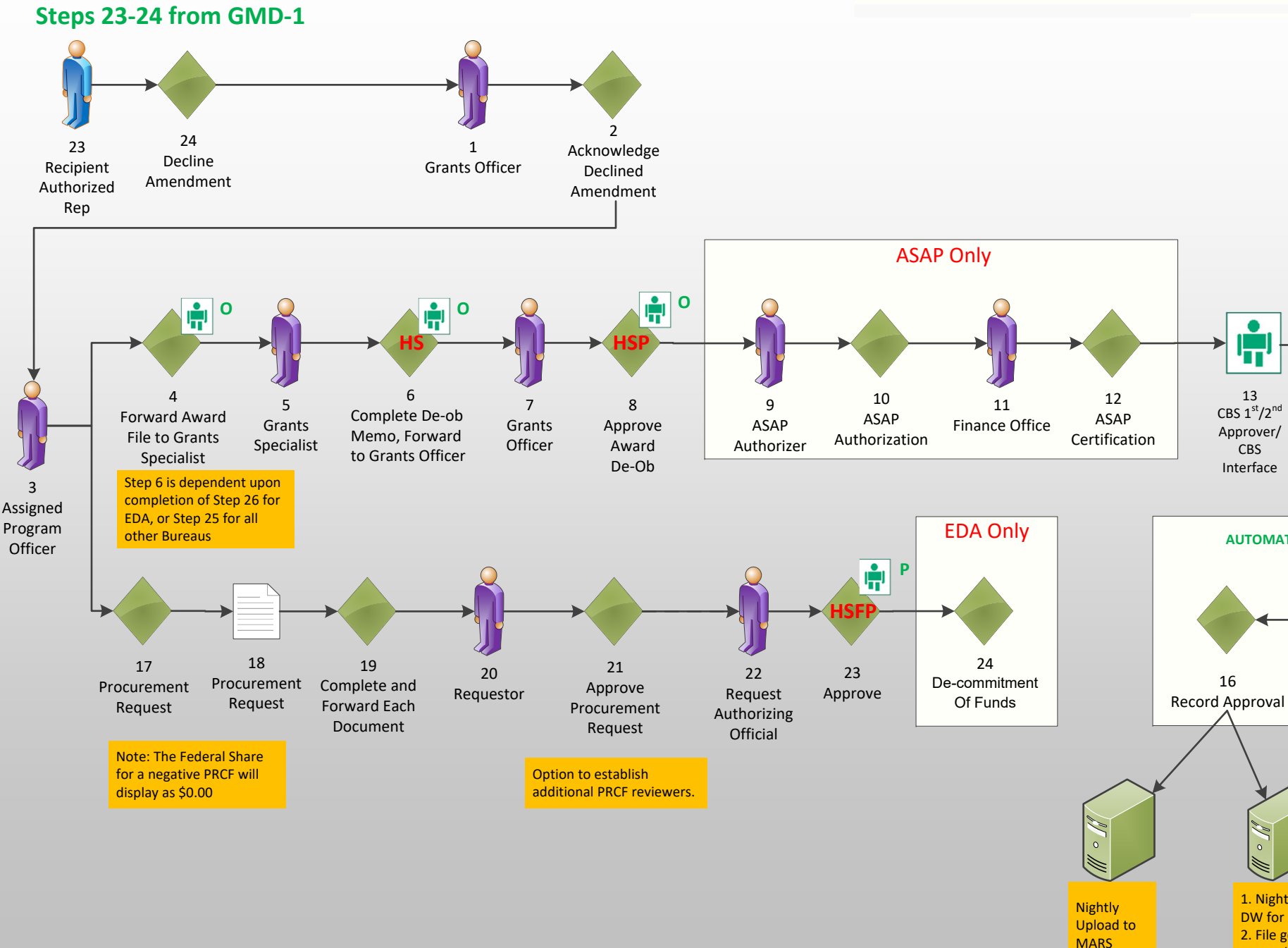

1. Nightly Upload to CBS DW for ARRA 2. File generation for FAADS/USASpending

**END**